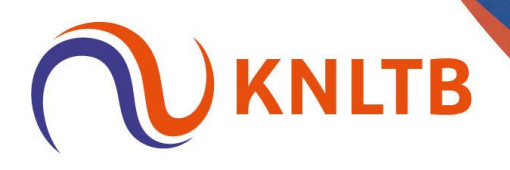

# Handleiding Nationale Ranglijst Toernooien (NRT) in de Online TP

Deze handleiding bevat de volgende onderdelen:

- Toernooi openen in de Online TP
- NRT toernooi koppelen aan open toernooi in de Online TP
- Wildcards vergeven en doorschuiven in de Online TP
- Terugtrekking voor loting verwerken in de Online TP
- Schema aanmaken, plaatsen en loten in de Online TP
- Terugtrekking na loting verwerking in de Online TP

#### Toernooi openen: Volg onderstaande stappen om het toernooi te openen Er vanuit gaande dat het open toernooi al opstart is in de Online TP

#### Open het 'Open tennistoernooi' (incl. cat. 2) in de Online TP

| Online Toernooi Planner                                                                                                    |                                                                                                    |
|----------------------------------------------------------------------------------------------------|----------------------------------------------------------------------------------------------------|
|                                                                                                    |                                                                                                    |
| Deze nieuwe versie van Toernooi Planner is                                                                                                    | volledig online en ontworpen voor tablets Help mee en laat weten welke functionaliteiten volgens jou                                                                                                    |
| en webbrowsers op je PC of Mac. Je kunt me<br>hetzelfde toernooi. Omdat ie online werkt z                                                                                                    | t meerdere personen tegelijk werken aan nog gebouwd moeten worden.                                                                                                    |
| Daarmee is het opzetten, organiseren en sp                                                                                                    | elen van het toernooi een stuk                                                                                                    |
| eenvoudiger geworden!<br>Let op: als ie online werkt, kun ie Windows                                                                                                    | oernooi Planner niet meer gebruiken voor                                                                                                    |
| dit toernooi.                                                                                                    | G                                                                                                    |
|                                                                                                    |                                                                                                    |
|                                                                                                    |                                                                                                    |
|                                                                                                    |                                                                                                    |
| 🧭 Toernooi instellen 🔥                                                                                                    | Overzicht                                                                                                    |
| <ul> <li>Toernooi instellen</li> <li>Betaalmethode</li> </ul>                                                                                                    | Overzicht                                                                                                    |
| <ul> <li>Toernooi instellen</li> <li>Betaalmethode</li> <li>Ibeal</li> </ul>                                                                                                    | Overzicht SPELERS BEHEREN O O O O O O O O O O O O O O O O O O O                                                                                                    |
| <ul> <li>Toernooi instellen</li> <li>Betaalmethode<br/>IDeal</li> <li>Inschrijfgeld instellen<br/>Alle onderdelen zijn ingesteld.</li> </ul>                                                                                                    | Overzicht<br>3 BEHEREN INSCHRIJVINGEN GEPLAND NLAAR 0/0 0/0                                                                                                    |
| <ul> <li>Toernooi instellen</li> <li>Betaalmethode<br/>IDeal</li> <li>Inschrijfgeld instellen<br/>Alle onderdelen zijn ingesteld.</li> <li>Beschikbaarheid</li> </ul>                                                                                                    | Overzicht           SPELERS         INSCHRIJVINGEN         GEPLAND         KLAAR           3         0         0/0         0/0                                                                                                    |
| <ul> <li>Toernooi instellen</li> <li>Betaalmethode<br/>iDeal</li> <li>Inschrijfgeld instellen<br/>Alle onderdelen zijn ingesteld.</li> <li>Beschikbaarheid</li> <li>Inschrijfperiode wijzigen<br/>29 april 2025 t/m 29 april 2025</li> </ul>                              | Overzicht<br>3 BEHEREN ONDERDELEN GEPLAND KLAAR<br>0 0/0 0/0 WEDSTRIJDEN BEHEREN ONDERDELEN Inschrijfgeld INSCHRIJVING DEELMAME                                                                                                    |
| <ul> <li>Toernooi instellen</li> <li>Betaalmethode<br/>IDeal</li> <li>Inschrijfgeld instellen<br/>Alle onderdelen zijn ingesteld.</li> <li>Beschikbaarheid</li> <li>Inschrijfperiode wijzigen<br/>29 april 2025 t/m 29 april 2025</li> <li>Dagen &amp; tijden</li> </ul>  | Overzicht<br>SPELERS BEHEREN 0 GEPLAND O/0 0/0<br>WEDSTRIJDEN BEHEREN 0 ONDERDELEN BEHEREN Inschrijfgeld MISCHRIJVING DEELWAME<br>0 ONDERDELEN BEHEREN 0 ONTVANGEN: € 0,0                                                                                          |
| <ul> <li>Toernooi instellen</li> <li>Betaalmethode<br/>IDeal</li> <li>Inschrijfgeld instellen<br/>Alle onderdelen zijn ingesteld.</li> <li>Beschikbaarheid</li> <li>Inschrijfperiode wijzigen<br/>29 april 2025 t/m 29 april 2025.</li> <li>Dagen &amp; tijden</li> </ul> | Overzicht       SPELERS     INSCHRIJVINGEN     GEPLAND     KLAAR       3     BEHEREN     O     O/O     O/O       WEDSTRIJDEN     BEHEREN     ONDERDELEN     Inschrijfgeld     INSCHRIJVNG     DEELMAME       0     BANEN     DAGEN     Te ontvangen:     €     0,0 |

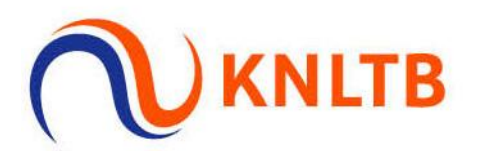

#### Klik op "Indeling"

| <b>†</b> | Online Toernooi Planner                                                                                                    |                                                                                                    |                                                         |                                                 |                              |
|----------|----------------------------------------------------------------------------------------------------|----------------------------------------------------------------------------------------------------|---------------------------------------------------------|-------------------------------------------------|------------------------------|
|          | Deze nieuwe versie van Toernooi Planner is volledi<br>en webbrowsers op je PC of Mac. Je kunt met meer<br>hetzelfde toernooi. Omdat je online werkt zijn wijzi<br>Daarmee is het opzetten, organiseren en spelen va<br>eenvoudiger geworden!<br>Let op: als je online werkt, kun je Windows Toernoo<br>dit toernooi. | g online en ontworpen voor tablets<br>rdere personen tegelijk werken aan<br>igingen direct overal zichtbaar.<br>in het toernooi een stuk<br>oi Planner niet meer gebruiken voor | Help mee en laat wete<br>nog gebouwd moeten<br>DENK MEE | n welke functionaliteiten volgens jo<br>worden. | bu                           |
| 0        | 🖉 Toernooi instellen 🔥                                                                                                    | Overzicht                                                                                                    |                                                         |                                                 | C Feedback                   |
|          | <ul> <li>Betaalmethode<br/>IDeal</li> <li>Inschrijfgeld instellen<br/>Alle onderdelen zijn ingesteld.</li> </ul>                                                                                                    | 3 BEHEREN                                                                                                    | inschrijvingen<br>O                                     | GEPLAND KLAAR<br>0/0 0/0                        |                              |
|          | <ul> <li>Beschikbaarheid</li> <li>Inschrijfperiode wijzigen<br/>29 april 2025 t/m 29 april 2025</li> </ul>                                                                                                    | WEDSTRIJDEN BEHEREN                                                                                                    | 0NDERDELEN<br>BEHEREN                                   | Inschrijfgeld INSCHRIJVING DEELM                | ME .                         |
|          | 😨 Dagen & tijden                                                                                                    | BANEN<br>A BEHEREN                                                                                                    | DAGEN<br>7 BEHEREN                                      | Te ontvangen: €                                 | 0,00<br><b>75,00</b><br>0,00 |

Hier zie je alle inschrijvingen die los van het NRT zijn binnengekomen voor de cat. 2 ("Tennis HE2")

| *  | Legenda     Tennis HE2    |                 |                  |           |        | 3.           | SCHEMA TOEVO | DEGEN      | ONDERDEEL | WIJZIGEN |   |
|----|---------------------------|-----------------|------------------|-----------|--------|--------------|--------------|------------|-----------|----------|---|
| =  | Tennis DE2     Tennis HD2 |                 |                  | REGISTR   | ATIES  | SCHE         | MA'S         |            |           |          |   |
| ф. | Tennis DD2                | Hoofdschema (3) | Reservelijst (0) | Uitgeloot | (0)    |              |              |            |           |          |   |
| e  |                           | ΝΔΔΜ            | RANKING          | PLINTEN   | RATING |              | VERENIGING   | GEB DATUM  | GESLACHT  |          |   |
| -  |                           | Sjors           | Note All No      | ONTEN     | 2.3181 | 1 2741 21110 | * EACHIONING | SED. DATOM | Man       | NED      |   |
| \$ |                           | Bernard         |                  |           | 2.4914 |              |              |            | Man       | NED      |   |
|    |                           | Franko          |                  |           | 2.0810 |              |              |            | Man       | NED      |   |
|    |                           |                 |                  |           |        |              |              |            |           |          |   |
|    |                           |                 |                  |           |        |              |              |            |           |          |   |
|    |                           |                 |                  |           |        |              |              |            |           |          |   |
|    |                           |                 |                  |           |        |              |              |            |           |          |   |
|    | 4                         | C               |                  |           |        |              |              |            |           |          | ₽ |

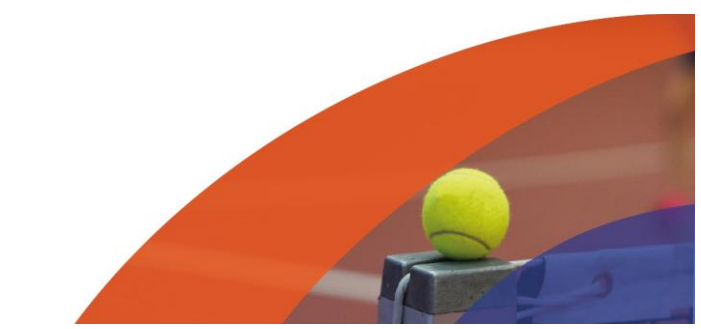

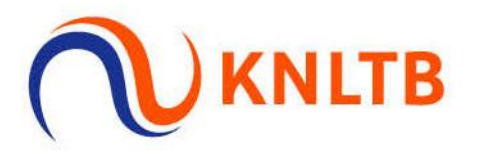

# NRT Koppelen: <u>Na de acceptatie en terugtrekdeadline</u> - Volg onderstaande stappen om het NRT toe te voegen in de Online TP

| *           | Legenda    |                 |                  |           |        | 3.        | SCHEMA TOEVO | DEGEN      | ONDERDEEL | VIJZIGEN | J  |
|-------------|------------|-----------------|------------------|-----------|--------|-----------|--------------|------------|-----------|----------|----|
| -           | Tennis HE2 |                 |                  |           |        |           |              |            |           |          |    |
| -           | Tennis DE2 |                 |                  | PEGISTR   | TIES   | SCHE      | MA'S         |            |           |          |    |
| di la       | Tennis HD2 |                 |                  | REGISTIO  |        | Jene      | .mrt 5       |            |           |          |    |
| e           | Tennis DD2 | Hoofdschema (3) | Reservelijst (0) | Uitgeloot | (0)    |           |              |            |           |          |    |
|             |            | NAAM            | RANKING          | PUNTEN    | RATING | PLAATSING | VERENIGING   | GEB. DATUM | GESLACHT  | LAND     | 11 |
| ö           |            | Sjors           |                  |           | 2.3181 |           |              |            | Man       | NED      |    |
|             |            | Bernard         |                  |           | 2.4914 |           |              |            | Man       | NED      |    |
| Algemeer    | 1          | Franko          |                  |           | 2.0810 |           |              |            | Man       | NED      |    |
| Underdei    | en         |                 |                  |           |        |           |              |            |           |          |    |
| Dagen & t   | lijden     |                 |                  |           |        |           |              |            |           |          |    |
| locaties    |            |                 |                  |           |        |           |              |            |           |          |    |
| Inschrijvii | ng         |                 |                  |           |        |           |              |            |           |          |    |
| Score form  | naat       |                 |                  |           |        |           |              |            |           |          |    |
| Cabruika    | rsrechten  | 4               |                  |           |        |           |              |            |           |          | Þ  |

#### Klik op "Instellingen" en "Algemeen"

#### Klik op "Toernooi toevoegen"

| <b>↑</b> | Weergave |                                                        | EIGENSCHAPPEN                               |
|----------|----------|--------------------------------------------------------|---------------------------------------------|
|          | Cat. 2   | INSTELLINGEN PUBLIEKE INFORMATIE TOEVOEGEN • Reglement | GEKOPPELDE TOFINNONEN<br>TOERNODI TOEVOEBEN |
| •        | Contact  |                                                        | EIGENSCHAPPEN                               |
|          | LOCATE   | CONTACTPERSOON                                         | TOERNOOICOACH<br>KNLTB                      |
|          |          |                                                        |                                             |

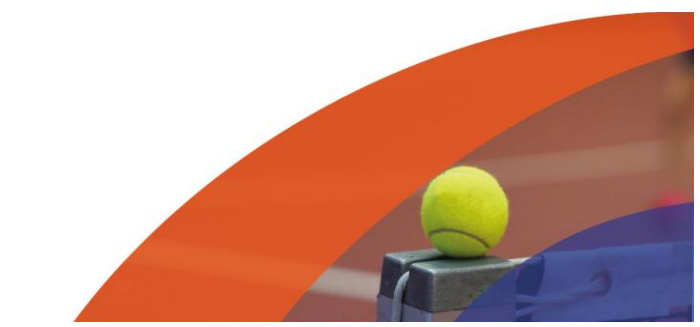

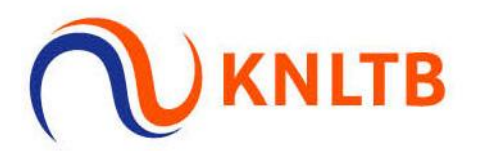

Klik op "Toevoegen" achter het juiste toernooi (het NRT) van jouw club

| ≡  |                      |                   |          |
|----|----------------------|-------------------|----------|
| ÷  | Toernooi toevoegen   | ×                 | SCHAPPEN |
| *  |                      |                   |          |
| := | Toon alle toernooien |                   | EN       |
| đ  | NRT-500              | TOEVOEGEN         | EGEN     |
| C  |                      |                   |          |
|    |                      |                   |          |
| 0  |                      | ANNULEREN OPSLAAN |          |
|    |                      |                   | Feedt    |
|    |                      |                   | 3        |
|    |                      | KNLTB             |          |
|    |                      |                   |          |
|    |                      |                   |          |
|    |                      |                   |          |

#### Klik op "Opslaan"

| ≡  |   |                      | SCHEMAS ONZICHTBAAR                                                                           |             |
|----|---|----------------------|-----------------------------------------------------------------------------------------------|-------------|
| ÷  | W | Toernooi toevoegen   | ×                                                                                             | SCHAPPEN    |
|    |   |                      |                                                                                               |             |
| := | T | Toon alle toernooien |                                                                                               | EN          |
| đ  |   | NRT-500              | ~                                                                                             | EGEN        |
| e  |   |                      |                                                                                               |             |
|    |   | Onderdelen           | Onderdelen, inclusief alle bijbehorende gegevens, worden toegevoegd aan het huidige toernooi. |             |
| 0  |   | Tennis HE NRT-500    |                                                                                               | sc          |
|    | C | Tennis DE NRT-500    |                                                                                               | SCHAPPEN dp |
|    |   | Tennis HD NRT-500    |                                                                                               | L.<br>TH    |
|    |   | Tennis DD NRT-500    |                                                                                               |             |
|    |   |                      | ANNULEREN                                                                                     |             |
|    |   |                      |                                                                                               |             |

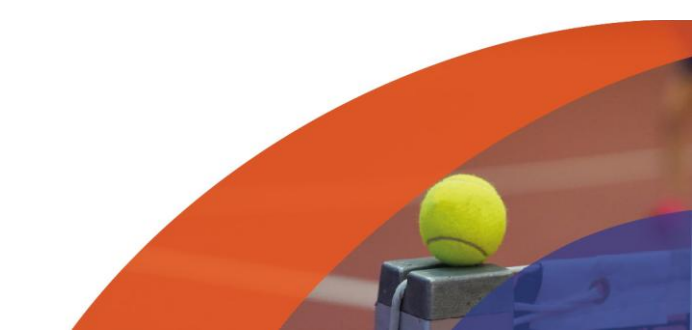

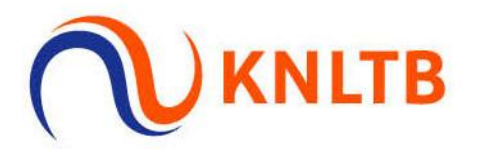

Klik op "Indeling" om te zien dat alle onderdelen inclusief spelers zijn geïmporteerd

| ≡                                                                                                    |          | SCHEMA'S ONZICHTBAAR      | PUBLICEREN                      |                        |                |     |
|----------------------------------------------------------------------------------------------------|----------|---------------------------|---------------------------------|------------------------|----------------|-----|
| ft<br>the state of the state of th | Weergave |                           |                                 |                        | EIGENSCHAPPEN  |     |
| =<br>                                                                                                    |          | INSTELLINGEN<br>TOEVOEGEN | PUBLIEKE INFORMATIE • Reglement | GEKOPPELDE T           | OERNOOIEN<br>D |     |
| •                                                                                                    |          |                           |                                 | TOERNOO                | DI TOEVOEGEN   |     |
| 0                                                                                                    |          |                           |                                 |                        | ż              | qrv |
|                                                                                                    | Contact  |                           |                                 |                        | EIGENSCHAPPEN  |     |
|                                                                                                    | LOCATTE  | CONTACTPERSOO             | N                               | TOERNOOICOACH<br>KNLTB | e              | 3   |

#### De geaccepteerde spelers staan in het onderdeel "Tennis HE NRT-500"

| <b>↑</b> | Legenda     Tennis HE NRT                                              |                  |                  |              | (         | SCHEMA TOEVOEGEN | ONDERDEEI  | WIJZIGEN |
|----------|------------------------------------------------------------------------|------------------|------------------|--------------|-----------|------------------|------------|----------|
| #<br>#   | Tennis HO NRT-5     Tennis DE NRT-5     Tennis DD NRT-5     Tennis HE2 | Hoofdschema (28) | Reservelijst (0) | REGISTRATIES | S         | CHEMA'S          |            |          |
| 0        | Tennis HD2 Tennis DE2                                                  | NAAM             | RANKING PU       | INTEN RATING | PLAATSING | VERENIGING       | GEB. DATUM | GESLACHT |
| ö        | <ul> <li>Tennis DD2</li> </ul>                                         |                  | 64               | 1.0000       |           |                  |            | Man 👌    |
|          |                                                                        | Bas              | 39               | 1.0000       | 8         |                  |            | Man eq   |
|          |                                                                        | Ole              | 16               | 1.0000       | 1         |                  |            | Man      |
|          |                                                                        | Julius           | 34               | 1.0000       | 6         |                  |            | Man      |
|          |                                                                        | Free             | 71               | 1.3574       |           |                  |            | Man      |
|          |                                                                        | Noah             | 62               | 1.0000       |           |                  |            | Man      |
|          |                                                                        | Mike             | 117              | 1.4365       |           |                  |            | Man      |
|          |                                                                        | Luc              | 116              | 2.3656       |           |                  |            | Man      |
|          |                                                                        |                  | 32               | 1.4902       | 5         |                  |            | Man      |
|          |                                                                        |                  | 35               | 1.0000       | 7         |                  |            | Man      |
|          |                                                                        |                  | 58               | 1 0000       |           |                  |            | Man      |

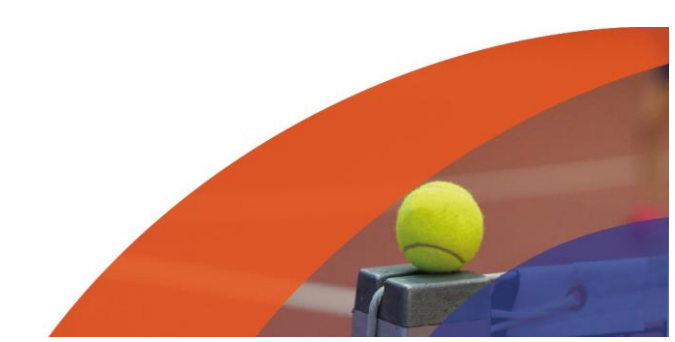

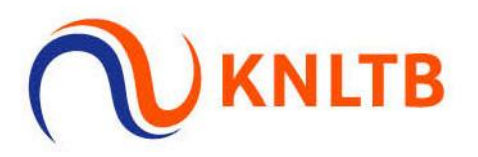

De niet-geaccepteerde spelers zijn automatisch doorgeschoven naar de "Tennis HE2", inclusief de los ingeschreven spelers voor het open toernooi cat. 2

| ≡             |                                                                                  |                  | 0                | SCHEMA'S ONZICHTBAAR | PUBLICEREN           |            |              |         |
|---------------|----------------------------------------------------------------------------------|------------------|------------------|----------------------|----------------------|------------|--------------|---------|
| <b>↑</b><br>& | Legenda     Tennis HE NRT-5     Tennis HD NRT-5                                  |                  |                  |                      | D+ SCHEMA TOEVOEG    |            | ERDEEL WIJZI | GEN     |
| #<br>©        | <ul> <li>Tennis DE NRT-5</li> <li>Tennis DD NRT-5</li> <li>Tennis HE2</li> </ul> | Hoofdschema (11) | Reservelijst (0) | REGISTRATIES         | SCHEMA'S             |            |              |         |
|               | Tennis HD2 Tennis D2 Tennis D2                                                   | NAAM             | RANKING          | PUNTEN RATING        | PLAATSING VERENIGING | GEB. DATUM | GESLACHT     |         |
| ¢             |                                                                                  | Sebastian        | 176              | 2.2865               |                      |            | Man          | eedback |
|               |                                                                                  | Laurens          | 421<br>260       | 2.3134<br>1.9512     |                      |            | Man<br>Man   | NED U   |
|               |                                                                                  | Jim<br>Marijn    | 196<br>144       | 1.4243<br>2.4598     |                      |            | Man<br>Man   | NED     |
|               |                                                                                  | Ingmar           |                  | 3.2627               |                      |            | Man          | NED     |
|               |                                                                                  | Sjors            |                  | 2.3181               |                      |            | Man          | NED     |

Het NRT inclusief de acceptatie is nu toegevoegd.

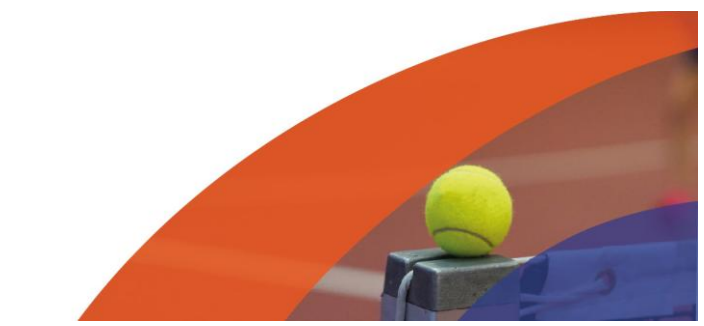

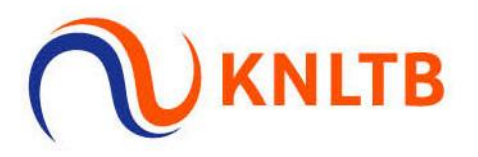

## Wildcards: Volg onderstaande stappen om een speler een wildcard te geven voor het NRT

| ħ |                                                              |                  |                  |               | -             |                  |            |              |    |
|---|--------------------------------------------------------------|------------------|------------------|---------------|---------------|------------------|------------|--------------|----|
| 5 | <ul> <li>Tennis HE NRT-5</li> </ul>                          |                  |                  |               | 34            | SCHEMA TOEVOEGEN |            | DEEL WIJZIGE | N  |
|   | Tennis HD NRT-5                                              |                  |                  | REGISTRATIES  | SCHEM         | A'S              |            |              |    |
|   | <ul> <li>Tennis DE NRT-5</li> <li>Tennis DD NRT-5</li> </ul> | Hoofdschema (11) | Pesenveliist (0) | Litreloot (0) |               |                  |            |              |    |
|   | Tennis HE2                                                   |                  | Reservenjst (0)  | ongeloor (0)  |               |                  |            |              |    |
|   | Tennis HD2     Tennis D52                                    | NAAM             | RANKING          | PUNTEN RATING | 5 PLAATSING 🕶 | VERENIGING       | GEB. DATUM | GESLACHT     | LÆ |
|   | <ul> <li>Tennis DE2</li> <li>Tennis DD2</li> </ul>           | Ingmar           |                  | 3.2627        |               |                  |            | Man          | NI |
|   | (                                                            | Thijs I          |                  | 1.0000        |               |                  |            | Man          | NI |
|   |                                                              | Laurens          | 421              | 2.3134        |               |                  |            | Man          | NI |
|   |                                                              | Ricardo          | 260              | 1.9512        |               |                  |            | Man          | N  |
|   |                                                              | Jim              | 196              | 1.4243        |               |                  |            | Man          | NI |
|   |                                                              | Bart             | 182              | 2.4106        |               |                  |            | Man          | NI |
|   |                                                              | Sebastian        | 176              | 2.2865        |               |                  |            | Man          | N  |
|   |                                                              | Marijn           | 144              | 2.4598        |               |                  |            | Man          | NI |
|   |                                                              | Sjors            |                  | 2.3181        |               |                  |            | Man          | NI |
|   |                                                              | Bernard          |                  | 2.4914        |               |                  |            | Man          | NI |
|   |                                                              | Franko           |                  | 2.0810        |               |                  |            | Man          | NI |

#### Selecteer de speler in de "Tennis HE2" aan wie de wildcard vergeven moet worden

#### Klik op "Verplaats naar (1)" -> "Onderdeel" -> "Tennis HE NRT-500"

| <b>n</b> |                 |                   |                      |                   |                     |            |               |      |
|----------|-----------------|-------------------|----------------------|-------------------|---------------------|------------|---------------|------|
|          | Legenda         |                   | VERPLAATS NAAR (     | 1) I WERWIJDEREN  | SCHEMA TOEVOEGEN    |            | DEEL WIJZIGEN | J    |
| _        | Tennis HE NRT-5 |                   |                      |                   |                     |            |               |      |
| =        | Tennis HD NRT-5 | Tennis HE NRT-500 | Onderdeel 🕨          |                   | CONENTIA            |            |               |      |
| *        | Tennis DE NRT-5 |                   | Fase >               | SISTRATIES        | SCHEMAS             |            |               |      |
|          | Tannis DD NRI-5 | Hoofdschema (*    | 11) Reservelijst (0) | Uitgeloot (0)     |                     |            |               |      |
| C        | Tennis HD2      |                   |                      |                   |                     |            |               |      |
| 0        | Tennis DE2      | NAAM              | RANKING              | PUNTEN RATING PLA | ATSING - VERENIGING | GEB. DATUM | GESLACHT      | LÆ   |
|          | Tennis DD2      | Ingmar            |                      | 3.2627            |                     |            | Man           |      |
| \$       |                 | 🔽 Thijs           |                      | 1.0000            |                     |            | Man           | dbac |
|          |                 | Laurens           | 421                  | 2.3134            |                     |            | Man           | Fee  |
|          |                 | Ricardo           | 260                  | 1.9512            |                     |            | Man           | NI   |
|          |                 | Jim               | 196                  | 1.4243            |                     |            | Man           | NI   |
|          |                 | Bart              | 182                  | 2.4106            |                     |            | Man           | NI   |
|          |                 | Sebastian         | 176                  | 2.2865            |                     |            | Man           | NI   |
|          |                 | Marijn            | 144                  | 2.4598            |                     |            | Man           | NI   |
|          |                 | Sjors             |                      | 2.3181            |                     |            | Man           | NI   |
|          |                 | Bernard           |                      | 2.4914            |                     |            | Man           | NI   |
|          |                 | Franko            |                      | 2.0810            |                     |            | Man           | NI   |

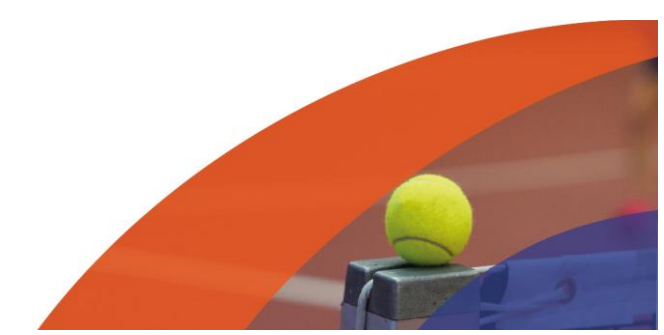

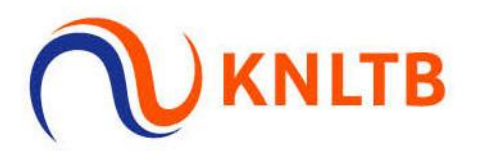

### Klik bij de indeling op "Tennis HE NRT-500" -> [Speler in kwestie] -> Pijltje achter zijn naam -> "Status" -> "Wildcard"

|    | 1.0000 |    | Man         | NED        |           |
|----|--------|----|-------------|------------|-----------|
| '1 | 1.3574 |    | Man         | NE Spelers | Þ         |
| i2 | 1.0000 |    | Geen        | Status     |           |
| 17 | 1.4365 | 21 | Wild Card   | 🔊 Verplaa  | ts naar 🕨 |
| 16 | 2.3656 | 3  | Lucky Loser | a Kopieei  | eren      |
| i8 | 1.0000 | 28 | Alternate   |            |           |
| 13 | 1.0000 |    | Qualifier   | ice        |           |
| 17 | 1.1887 |    | IVIdi i     | NED        |           |
| 13 | 1.5326 |    | Man         | NED        |           |
| 19 | 1.0000 |    | Man         | NED        |           |
| 19 | 1.7767 |    | Man         | NED        |           |
| 20 | 2.3462 | :  | Man         | NED        |           |
| 12 | 1.3596 |    | Man         | NED        |           |
| iO | 1.4680 |    | Man         | NED        |           |
| '2 | 1.5180 |    | Man         | NED        |           |
| 19 | 2.0811 |    | Man         | NED        |           |
| ;9 | 1.0000 |    | Man         | NED        |           |
| 08 | 2 2005 |    | Man         | NED        |           |

De status "Wildcard" is nu zichtbaar". Herhaal deze stappen voor alle wildcards \*Het verplaatsen van meerdere spelers kan in 1x, het aangeven van de status dient per speler gedaan te worden

\*Het vergeven van een wildcard kan ook aan een nieuw toegevoegde speler in het toernooi, hier kan dan op dezelfde manier de status meegegeven worden

| <b>↑</b><br>≅ | <ul> <li>Legenda</li> <li>Tennis HE NRT</li> <li>Tennis HD NRT-5</li> <li>Tennis DE NRT-5</li> <li>Tennis DD NRT-5</li> <li>Tennis HE?</li> </ul> | Hoofdschema (29) | VERPLAATS NAAR (1) | VERWIJDEREN REGISTRATIES Jitgeloot (0) | SCHEMA'S  | ONDERDEEL WIJZIGEN |
|---------------|----------------------------------------------------------------------------------------------------|------------------|--------------------|----------------------------------------|-----------|--------------------|
| ф<br>Ф        | <ul> <li>Tennis HD2</li> <li>Tennis DE2</li> </ul>                                                                                                | NAAM             | RANKI              | NG PUNTEN RATING                       | PLAATSING | GEB. DATUM         |
| •             | Tennis DD2                                                                                                    | Bas<br>Guy       | 39<br>35           | 1.0000                                 |           |                    |
| ٥             |                                                                                                    | Julius           | 34                 | 1.0000                                 |           | dback              |
|               |                                                                                                    | Stijn            | 32                 | 1.4902                                 |           | E Fe               |
|               |                                                                                                    | Sander           | 21                 | 1.0000                                 |           | -                  |
|               |                                                                                                    | Lais             | 16                 | 1.0000                                 |           |                    |
|               |                                                                                                    | Thiis            | 64<br>Wild Card    | 1.0000                                 |           |                    |
|               |                                                                                                    | Freek            | 71                 | 1.3574                                 |           |                    |

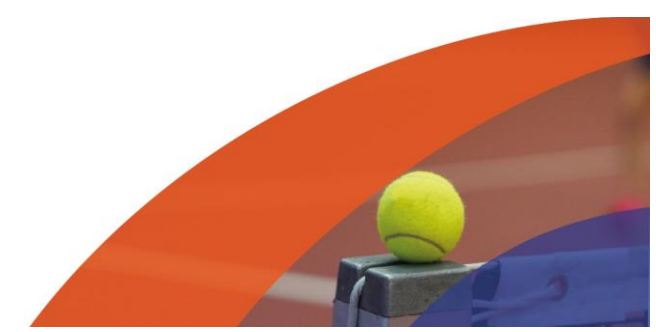

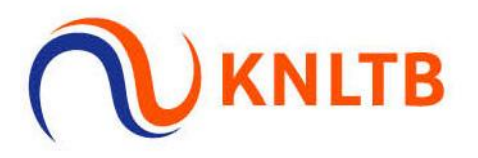

### Terugtrekking: Volg onderstaande stappen voor het verplaatsen en vervangen van een teruggetrokken speler (voor loting)

#### Selecteer de speler in kwestie

|    | <ul> <li>Tennis DD NRT-5</li> <li>Tennis HE2</li> </ul> | Hoofdschema (32) | Reservelijst | t (0) Uitge | eloot (0) |        |             |            |         |       |
|----|---------------------------------------------------------|------------------|--------------|-------------|-----------|--------|-------------|------------|---------|-------|
| =  | Tennis HD2 Tappis D52                                   | NAAM             |              | RANKING     | PUNTEN    | RATING | PLAATSING - | VERENIGING | GEB. DA | TUM   |
| đ. | Tennis DD2                                              |                  |              | 39          |           | 1.0000 |             |            |         |       |
| C  |                                                         |                  |              | 35          |           | 1.0000 |             |            |         |       |
|    |                                                         |                  |              | 34          |           | 1.0000 |             |            |         |       |
| 0  |                                                         |                  |              | 32          |           | 1.4902 |             |            |         | sc    |
|    |                                                         |                  |              | 30          |           | 1.0000 |             |            |         | eedba |
|    |                                                         |                  |              | 21          |           | 1.0000 |             |            |         |       |
|    |                                                         |                  |              | 19          |           | 1.0000 |             |            |         |       |
|    |                                                         |                  |              | 16          |           | 1.0000 |             |            |         |       |
|    |                                                         |                  |              | 64          |           | 1.0000 |             |            |         |       |
|    |                                                         |                  | Wild Card    |             |           | 1.0000 |             |            |         |       |
|    |                                                         |                  | Wild Card    |             |           | 2.3134 |             |            |         |       |
|    |                                                         |                  |              | 71          |           | 1.3574 |             |            |         |       |
|    |                                                         |                  |              | 62          |           | 1.0000 |             |            |         |       |
|    |                                                         | Mike             |              | 117         |           | 1.4365 |             |            |         |       |
|    |                                                         |                  |              | 116         |           | 2.3656 |             |            |         |       |

Klik op "Verplaats naar (1)" -> "Fase" -> "Uitgeloot" om te zorgen dat de speler niet meegenomen wordt bij de loting

| V        | Ø Legenda                                                                                |                           | & VERPLAATS NAAR (1)                                   | VERWIJDEREN                         | ONDERDEEL WIJZIGEN |
|----------|------------------------------------------------------------------------------------------|---------------------------|--------------------------------------------------------|-------------------------------------|--------------------|
| <b>h</b> | Tennis HE NRT     Tennis HD NRT-5     Tennis DE NRT-5     Tennis DD NRT-5     Tennis HE2 | Reservelijst<br>Uitgeloot | Onderdeel ►<br>Fase ► GIST<br>Reservelijst (0) Uitgeld | RATIES SCHEMA'S                     |                    |
| =        | Tennis HD2                                                                               | □ NAAM                    | RANKING P                                              | JNTEN RATING PLAATSING ▼ VERENIGING | GEB. DATUM         |
| <b>h</b> | <ul> <li>Tennis DE2</li> <li>Tennis DD2</li> </ul>                                       |                           | 39                                                     | 1.0000                              |                    |
| ۲        |                                                                                          |                           | 35                                                     | 1.0000                              |                    |
| -        |                                                                                          |                           | 34                                                     | 1.0000                              | _                  |
| ¢        |                                                                                          |                           | 32                                                     | 1.4902                              | <del>S</del>       |
|          |                                                                                          |                           | 30                                                     | 1.0000                              | eedb               |
|          |                                                                                          |                           | 21                                                     | 1.0000                              |                    |
|          |                                                                                          |                           | 19                                                     | 1.0000                              |                    |
|          |                                                                                          |                           | 16                                                     | 1.0000                              |                    |
|          |                                                                                          |                           | 64                                                     | 1.0000                              |                    |
|          |                                                                                          |                           | Wild Card                                              | 1.0000                              |                    |
|          |                                                                                          |                           | Wild Card                                              | 2.3134                              |                    |

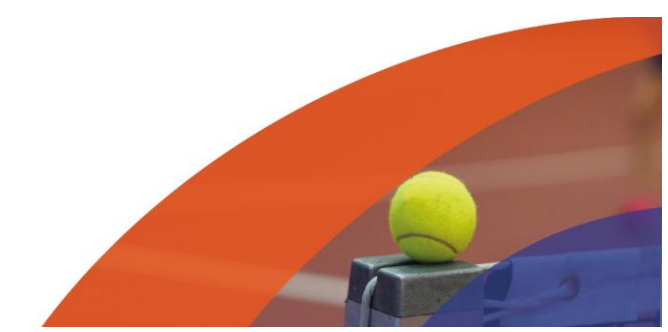

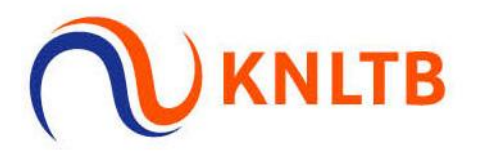

#### De speler staat nu niet meer in het hoofdschema, maar onder de "Uitgelote" spelers

| ≡        |                                                                                            |          |                  |                        | SCHEMA'S O  | DNZICHTBAAR | <b>PUBL</b> | ICEREN    |             |            |                  |
|----------|--------------------------------------------------------------------------------------------|----------|------------------|------------------------|-------------|-------------|-------------|-----------|-------------|------------|------------------|
| <b>†</b> | Legenda     Tennis HE NRT-                                                                 |          |                  |                        | (           | 3. SCHEMA   | TOEVOEGEN   | 🗘 ONDERDE | EL WIJZIGEN |            |                  |
| і=<br>"А | Tennis HD NRT-5 Tennis DE NRT-5 Tennis DD NRT-5 Tennis DD NRT-5                            | ema (31) | Reservelijst (0) | REGISTRATIE            | s Si        | CHEMA'S     |             |           |             |            |                  |
|          | <ul> <li>Tennis HE2</li> <li>Tennis HD2</li> <li>Tennis DE2</li> <li>Tennis DD2</li> </ul> |          | RANKING PUN      | TEN RATING F<br>1.4365 | PLAATSING 🔻 | VERENIGING  | GEB. DATUM  | GESLACHT  | LAND INSCH  | HRIJFDATUM | • <mark>*</mark> |
| ~        |                                                                                            |          |                  |                        |             |             |             |           |             |            | C Feedbac        |
|          |                                                                                            |          |                  |                        |             |             |             |           |             |            |                  |
|          |                                                                                            | 4        | _                |                        |             |             |             |           |             |            | •                |

#### Selecteer vanuit het cat. 2 onderdeel de 1e niet geaccepteerde speler De speler met de hoogste ranking die zich ook voor het NRT had ingeschreven (op de acceptatielijst terug te vinden)

| Tennis HE2                     | Hoofdschema (7) | Reservelijst (0) L | Jitgeloot (0) |             |            |            |          |    |
|--------------------------------|-----------------|--------------------|---------------|-------------|------------|------------|----------|----|
| Tennis HD2     Tennis DE2      | NAAM            | RANKING            | PUNTEN RATING | PLAATSING 🔻 | VERENIGING | GEB. DATUM | GESLACHT | LA |
| <ul> <li>Tennis DD2</li> </ul> |                 |                    | 3.2627        |             |            |            | Man      | N  |
|                                |                 | 182                | 2.4106        |             |            |            | Man      | N  |
|                                |                 | 176                | 2.2865        |             |            |            | Man      | N  |
|                                | Marijn          | 144                | 2.4598        |             |            |            | Man      | N  |
|                                |                 |                    | 2.3181        |             |            |            | Man      | N  |
|                                |                 |                    | 2.4914        |             |            |            | Man      | N  |
|                                |                 |                    | 2.0810        |             |            |            | Man      | N  |
|                                |                 |                    |               |             |            |            |          |    |
|                                | 4               |                    |               |             |            |            |          | ₽  |

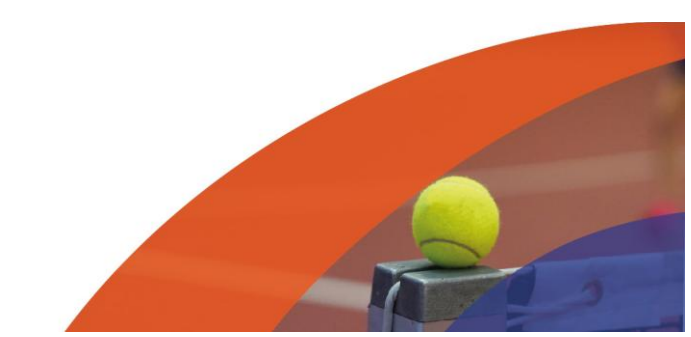

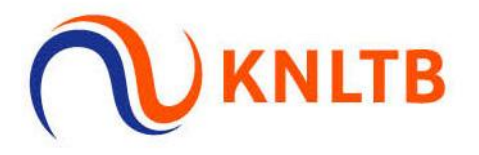

Klik op "Verplaats naar (1)" -> "Tennis HE NRT-500" om te zorgen dat de speler meegenomen wordt bij de loting voor het NRT onderdeel

Vervolgens staat de speler niet meer tussen de spelers in de cat. 2 en kun je hem terugvinden in de "Tennis HE NRT-500"

| Legenda                                                                                                    |                  | VERPLAATS NAAR (1)    | VERWIJDEREN          | SCHEMA TOEVOEGEN | ONDERDEEL WIJZIGE   | N  |
|----------------------------------------------------------------------------------------------------|------------------|-----------------------|----------------------|------------------|---------------------|----|
| <ul> <li>Tennis HE NRT-5</li> <li>Tennis HD NRT-5</li> <li>Tennis DE NRT-5</li> <li>Tennis DD NRT-5</li> </ul> | Tennis HE NR-500 | Onderdeel ><br>Fase > | GISTRATIES           | SCHEMA'S         |                     |    |
| Tennis HE2                                                                                                    | Hoordschema (7)  | Reservelijst (0) Ult  | geloot (U)           |                  |                     |    |
| Tennis HD2     Tennis DE2                                                                                      | NAAM             | RANKING PL            | JNTEN RATING PLAATSI | NG - VERENIGING  | GEB. DATUM GESLACHT | LÆ |
| Tennis DD2                                                                                                    |                  |                       | 3.2627               |                  |                     | NI |
|                                                                                                    |                  | 182                   | 2.4106               |                  |                     | NI |
|                                                                                                    |                  | 176                   | 2.2865               |                  |                     | NI |
|                                                                                                    | 🖌 Marijn         | 144                   | 2.4598               |                  |                     | NI |
|                                                                                                    |                  |                       | 2.3181               |                  |                     | NI |
|                                                                                                    |                  |                       | 2.4914               |                  |                     | NI |
|                                                                                                    |                  |                       | 2.0810               |                  |                     | N  |
|                                                                                                    |                  |                       |                      |                  |                     |    |
|                                                                                                    |                  |                       |                      |                  | _                   | •  |

Klik op het pijltje achter de naam van de speler en klik op "Status" -> "Alternate" om de juiste status aan te geven van de doorgeschoven speler

|          | 12 |   | Man              | NED  |                  | ۲ |       |
|----------|----|---|------------------|------|------------------|---|-------|
| Ŷ        | 16 |   | Man              | NED  |                  | • |       |
|          |    |   | Man              | NED  |                  |   |       |
| n        |    |   | Man              | NED  |                  | • |       |
| ):<br>): |    |   | Man              | NED  |                  |   |       |
| :=       | ;8 |   | Man              | NE   | Spelers 🕨        |   |       |
| æ        | 13 |   | Geen             |      | Status 🕨         |   |       |
| e        | 17 | з | Wild Card        | 2    | Verplaats naar 🕨 |   |       |
|          | 13 |   | Lucky Loser      | 2    | Kopleer naar     |   |       |
| 0        | 19 | 2 | Alternate        |      | i verwijderen    |   |       |
| ¢        | 19 | 2 | Direct Acceptant | e    |                  |   | dbacl |
|          | 20 |   | widi             | INED |                  |   | Fee   |
|          | 12 |   | Man              | NED  |                  |   | U     |
|          | iO |   | Man              | NED  |                  |   |       |
|          | 72 |   | Man              | NED  |                  | • |       |
|          | 19 |   | Man              | NED  |                  |   | - 1   |
|          | ;9 |   | Man              | NED  |                  |   |       |
|          | 08 |   | Man              | NED  |                  | v |       |

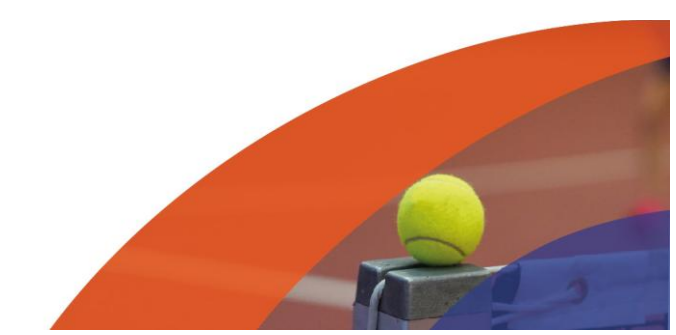

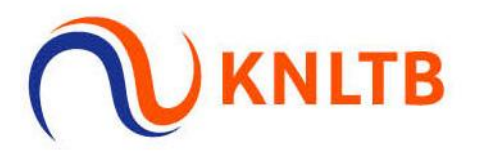

Schema maken en loten: Volg onderstaande stappen voor het aanmaken van een NRT schema en het verrichten van de loting.

| <b>ft</b> |                                                           |                  |                 |        |           |        |             |             |                    |      |
|-----------|-----------------------------------------------------------|------------------|-----------------|--------|-----------|--------|-------------|-------------|--------------------|------|
| *         | Legenda                                                   |                  |                 |        |           |        | SCHE        | A TOEVOEGEN | ONDERDEEL WIJZIGEN | - 1  |
| :=        | Tennis HE NRT     Tennis HD NRT-5                         |                  |                 |        |           |        |             |             |                    | - 1  |
| å         | <ul><li>Tennis DE NRT-5</li><li>Tennis DD NRT-5</li></ul> | Hoofdschema (32) | Peserveliist (  | REG    | ISTRATIES |        | SCHEMA'S    |             |                    |      |
| e         | Tennis HE2                                                |                  | Kesel velijst ( | ,, ong | eloor (1) |        |             |             |                    | - 1  |
|           | <ul> <li>Tennis HD2</li> <li>Tennis DE2</li> </ul>        | NAAM             | R               | ANKING | PUNTEN    | RATING | PLAATSING 🔻 | VERENIGING  | GEB. DATUM         |      |
| n         | Tennis DD2                                                |                  | 3               | Э      |           | 1.0000 |             |             |                    | ÷    |
|           |                                                           |                  | 3               | 5      |           | 1.0000 |             |             |                    | edba |
|           |                                                           |                  | 3               | 4      |           | 1.0000 |             |             |                    | Fe   |
|           |                                                           |                  | 3               | 2      |           | 1.4902 |             |             |                    |      |
|           |                                                           |                  | 3               | )      |           | 1.0000 |             |             |                    |      |
|           |                                                           |                  | 2               | 1      |           | 1.0000 |             |             |                    |      |
|           |                                                           |                  | 1               | Э      |           | 1.0000 |             |             |                    |      |
|           |                                                           |                  | 1               | 5      |           | 1.0000 |             |             |                    |      |
|           |                                                           |                  | 6               | 4      |           | 1.0000 |             |             |                    |      |
|           |                                                           |                  | Wild Card       |        |           | 1.0000 |             |             |                    |      |
|           |                                                           |                  | (units cand     |        |           | 2 2124 |             |             |                    |      |

Schema maken: klik in het juiste NRT onderdeel op "Schema toevoegen"

#### Selecteer "Afvalschema" en klik op "Volgende"

| ≡      |                                                                           |                                                                           |        |                                                                  |            |
|--------|---------------------------------------------------------------------------|---------------------------------------------------------------------------|--------|------------------------------------------------------------------|------------|
| ft.    | Legenda                                                                   | Schema wizard                                                             | ×      | ONDERDEEL WIJZIGEN                                               | 1          |
| -      | Tennis HE NRT     Tennis HD NRT-5     Tennis DE NRT-5     Tennis DD NRT-5 | Samenstelling<br>Afvalschema<br>Een afvalschema is een knock-out systeem. | *      |                                                                  |            |
| ۰<br>۵ | Tennis HE2     Tennis HD2     Tennis DE2     Tennis DD2                   | 3-                                                                        |        | GEB. DATUM<br>23-12-2005<br>30-3-1997<br>23-9-2003<br>17 10 2001 | C Feedback |
|        |                                                                           | ANNULEREN                                                                 | LGENDE | 17-10-2001<br>24-4-2002<br>18-5-2000<br>30-4-2005<br>30-1-2002   |            |

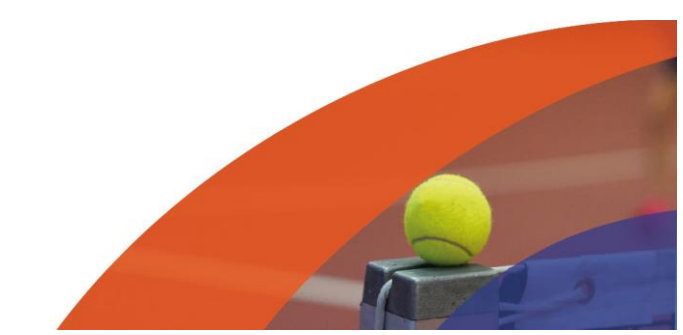

.....

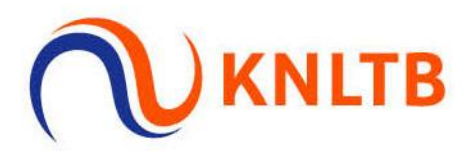

#### Selecteer de juiste instellingen (zoals onderstaand) en klik op "Opslaan"

| <b>↑</b><br>≞ | <ul> <li>Legenda</li> </ul>                                                              | Schema wizard<br>Tennis HE NRT-500 - Instellingen voor Afvalschema.                               | ×         | Ö ONDERDEEL WIJZIGEN |
|---------------|------------------------------------------------------------------------------------------|---------------------------------------------------------------------------------------------------|-----------|----------------------|
| ж<br>А<br>С   | Tennis HE NRT     Tennis HD NRT-5     Tennis DE NRT-5     Tennis DD NRT-5     Tennis HE2 | Afvalschema                                                                                       | Voltooien |                      |
| 0             | Tennis HD2     Tennis DE2     Tennis DD2                                                 | Hoofdschema - 32 Inschrijvingen<br>Grootte<br>32<br>Naam<br>Tennis HE NRT-500<br>Play-off<br>Geen | • G       | GEB. DATUM           |
|               |                                                                                          | VORIGE ANNULEREN                                                                                  | VOLGENDE  |                      |

#### Controleer of alles goed staat en klik op "Opslaan"

| fi<br>ti | <ul> <li>Legenda</li> <li>Tennis HE NRT</li> </ul> | <b>Schema wizard</b><br>Tennis HE NRT-500 - Cor | ntroleer alle instellir | ngen voordat je v | verdergaat × |    | ONDERDEEL WIJZIGEN           |
|----------|----------------------------------------------------|-------------------------------------------------|-------------------------|-------------------|--------------|----|------------------------------|
| =        | Tennis HD NRT-5                                    | Afvalschema                                     |                         |                   | Voltooien    |    |                              |
|          | Tennis DD NRT-5                                    | 0                                               |                         |                   | 0            |    |                              |
| C        | Tennis HE2                                         | NAAM                                            | TYPE                    | GROOTTE           | FASE         |    |                              |
| •        | Tennis HD2     Tennis DE2                          | Tennis HE NRT-500                               | Afvalschema             | 32                | Hoofdschema  | IG | GEB. DATUM                   |
| 0        | <ul> <li>Tennis DD2</li> </ul>                     |                                                 |                         |                   |              |    | <ul> <li>Feedback</li> </ul> |
|          |                                                    | VORIGE ANNULE                                   | REN                     | 1.0000            | OPSLAAN      |    |                              |

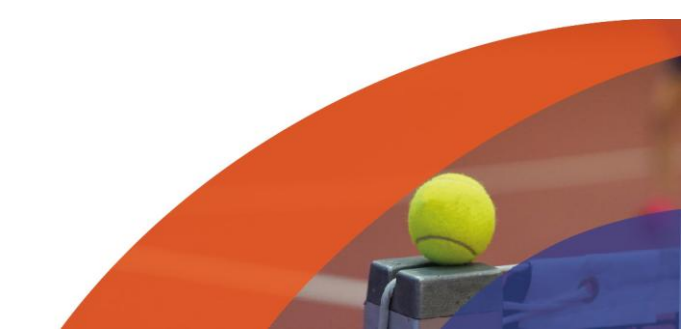

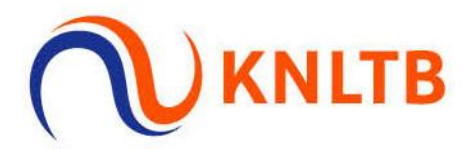

#### Loting: Ga naar het juiste schema en klik op "Plaatsen & loten"

| ≡        |                                                                                                    |                               |                     | EREN        |
|----------|----------------------------------------------------------------------------------------------------|-------------------------------|---------------------|-------------|
| <b>†</b> | <ul><li>Degenda</li><li>Tennis HE NRT</li></ul>                                                                               | Tennis HE NRT-500             | J. PLAATSEN & LOTEN |             |
| *        | <ul> <li>Tennis HD NRT-5</li> <li>Tennis DE NRT-5</li> <li>Tennis DD NRT-5</li> <li>Tennis HE2</li> <li>Tennis HD2</li> </ul> | Ronde van 32<br>RONDE PLANNEN | Ronde van 16        | Kwartfinale |
| \$       | <ul> <li>Tennis DE2</li> <li>Tennis DD2</li> </ul>                                                                            | 2 (*)<br>(*)<br>3 (*)         | (*)<br>(PLAN)       | Feedback    |
|          |                                                                                                    | 4 (v)<br>(PLAN)<br>5 (v)      | •                   | PLAN        |
|          |                                                                                                    | 6 (v)                         | $\bullet$           |             |

#### Controleer of je het juiste schema en de juiste fase geselecteerd hebt en klik op "Volgende"

|             |                                 | ×                                     |                                                                                                    |
|-------------|---------------------------------|---------------------------------------|----------------------------------------------------------------------------------------------------|
| Plaatsen    | Verdeling                       | Voltooien                             |                                                                                                    |
| ijvingen    |                                 | *                                     | e                                                                                                    |
| TYPE        | GROOTTE                         |                                       |                                                                                                    |
| Afvalschema | 32                              |                                       |                                                                                                    |
|             |                                 |                                       |                                                                                                    |
|             |                                 |                                       |                                                                                                    |
|             |                                 |                                       |                                                                                                    |
|             | Ijvingen<br>TYPE<br>Afvalschema | Plaatsen     Verdeling       tjvingen | Plaatsen     Verdeling     Voltooien       ijvingen     *       TYPE     GROOTTE       Afvalschema     32 |

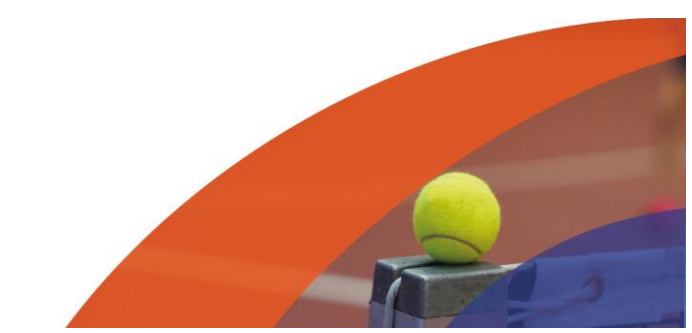

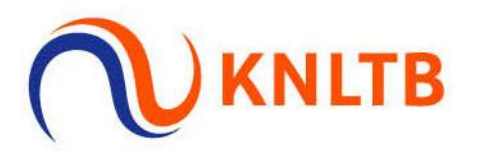

### Selecteer de sortering "Ranglijst" en voor de plaatsing "8" en klik op "Volgende"

| REGEL                  | NAAM      | RATING | RANKING                | PUNTEN | STERKTE          | PLAATSING |
|------------------------|-----------|--------|------------------------|--------|------------------|-----------|
| 25                     | Finn      | 2.0811 |                        |        | 2                |           |
| 27                     | lds       | 2.1353 |                        |        | 2                |           |
| 28                     | Ivar      | 2.2003 |                        |        | 2                |           |
| 29                     | Laurens   | 2.3134 |                        |        |                  |           |
| 30                     | Pepijn    | 2.3462 |                        |        | 2                |           |
| 31                     | Luc       | 2.3656 |                        |        | 2                |           |
| 32                     | Marijn    | 2.4598 |                        |        |                  |           |
| sortering<br>Ranglijst |           |        | <b>Type</b> 1, 2, 3, 4 | , 5, 6 | ▼ 8<br>Plaatsing | ·         |
| VORIGE                 | ANNULEREN |        |                        |        |                  | VOLGENDE  |

#### Selecteer de verdeling "Geen" en klik op "Opslaan"

| Tennis HE NRT-500<br>Kies de gewenste verd | <b>D</b><br>deling voor de loting. |           | KIJKEN 🕫  |   |
|--------------------------------------------|------------------------------------|-----------|-----------|---|
| Schema                                     | Plaatsen                           | Verdeling | Voltooien |   |
| Verdeling<br>Geen                          |                                    |           | *         |   |
| Optimalisatie<br>Optimale verdeling        |                                    |           | *         | F |
|                                            |                                    |           |           |   |
|                                            |                                    |           |           |   |
|                                            |                                    |           |           |   |
|                                            |                                    |           |           |   |
| VORIGE ANNU                                | LEREN                              |           | VOLGENDE  |   |

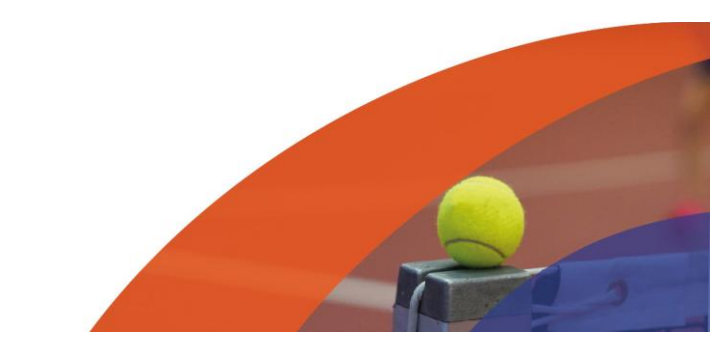

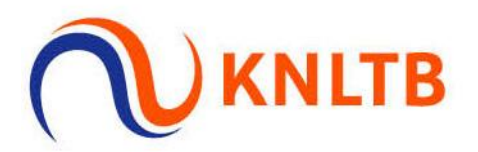

#### Controleer of de plaatsing en loting juist is en klik op "Opslaan"

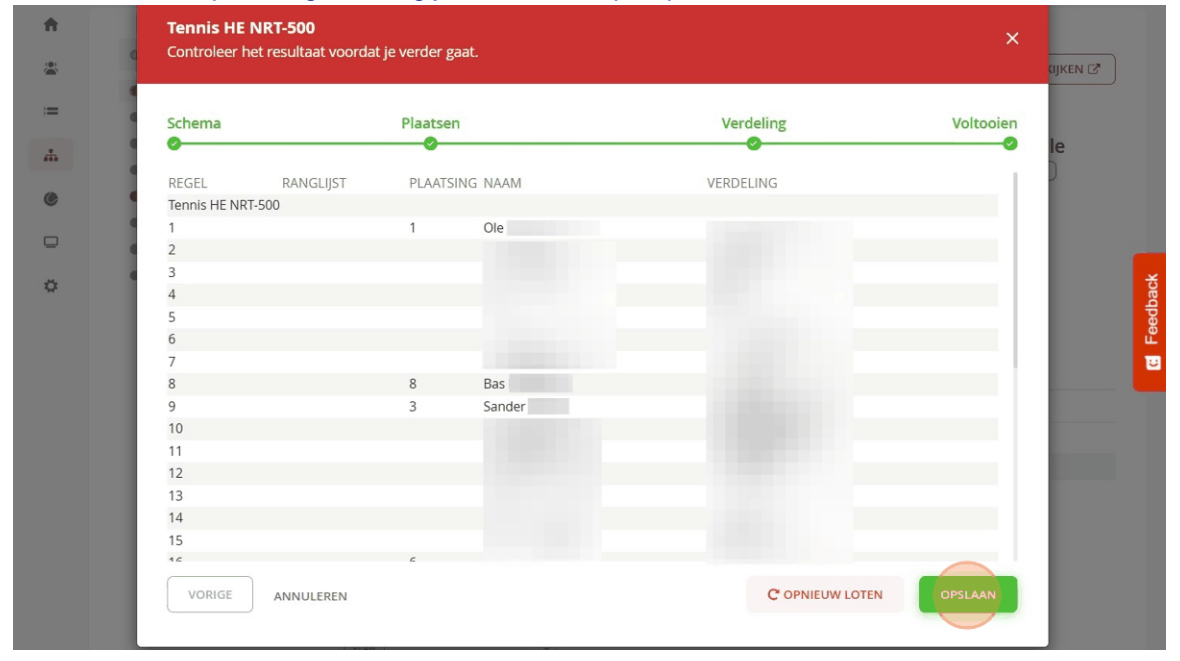

#### De plaatsing en loting is nu zichtbaar in het schema

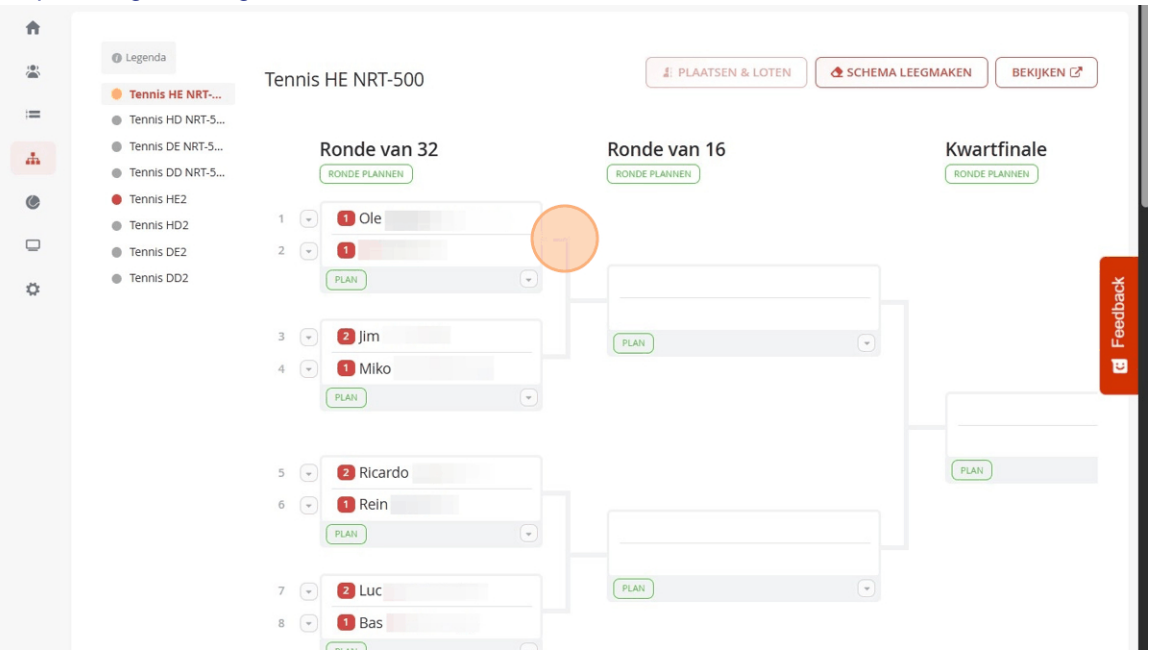

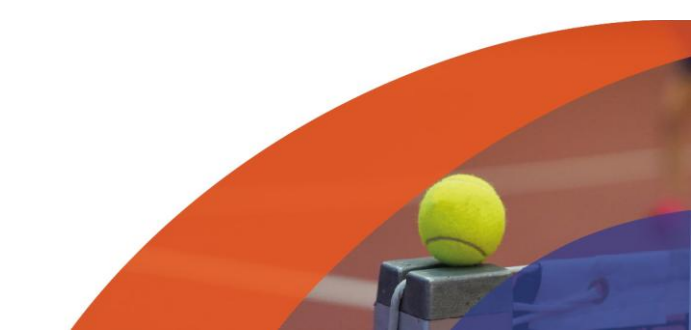

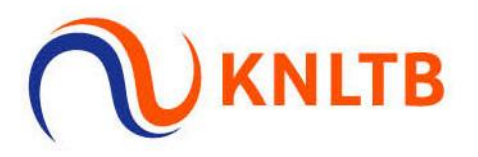

# Terugtrekking: Volg onderstaande stappen voor het vervangen van een teruggetrokken speler (na loting)

| *  | () Legenda                                                 | Tennis HE NRT-500                  | PLAATSEN & LOTEN | 🔹 SCHEMA LEEGMAKEN 🛛 BEKIJKEN 🗭 |
|----|------------------------------------------------------------|------------------------------------|------------------|---------------------------------|
| := | <ul> <li>Tennis HE NRT</li> <li>Tennis HD NRT-5</li> </ul> |                                    |                  |                                 |
| 4  | <ul><li>Tennis DE NRT-5</li><li>Tennis DD NRT-5</li></ul>  | Ronde van 32                       | Ronde van 16     | Kwartfinale<br>(RONDE PLANNEN)  |
| ۲  | Tennis HE2                                                 |                                    |                  |                                 |
|    | <ul><li>Tennis HD2</li><li>Tennis DE2</li></ul>            |                                    |                  |                                 |
| ٥  | Tennis DD2                                                 | (PLAN) (*)                         |                  | g                               |
|    |                                                            | 3 • 2 jim<br>4 • 10 Miko<br>PLAN • | PLAN             | E Feed                          |
|    |                                                            | 5 💌 2 Ricardo I                    |                  | PLAN                            |
|    |                                                            | 6 v Rein                           |                  |                                 |
|    |                                                            | 7  2 Luc 8 Wijzigen 1 Verwijderen  | PLAN             | v                               |

Klik op het pijltje voor de speler in het schema die zich terugtrekt en klik op "Verwijderen"

Ga naar "Indeling" en klik wederom op het pijltje voor de speler die zich terugtrekt

| <b>n</b> | Tennis HE NRT                                                                                                    |
|----------|----------------------------------------------------------------------------------------------------|
| ŝ        | Tennis HD NR1-5     Tennis DE NRT-5     REGISTRATIES SCHEMA'S                                                              |
| :=       | Tennis DD NRT-5                                                                                                    |
|          | Tennis HE2     Er ontbreken speler ratings. Mogelijk is er lets misgegaan, probeer deze opnieuw op te     OPNIEUW PROBEREN |
| ÷.       | Tennis HD2     Halen voordat je gaat loten.     Tannis HD2     Tannis HD2                                                  |
| ۲        | Tennis DD2     Hanfderhams (22) Decentralist (0) Litterelant (1)                                                           |
| 0        |                                                                                                    |
|          | NAAM RANKING PUNTEN RATING PLAATSING VERENIGING GEB. DATUM                                                                 |
| \$       |                                                                                                    |
|          | Vild Card                                                                                                    |
|          |                                                                                                    |
|          |                                                                                                    |
|          |                                                                                                    |
|          |                                                                                                    |
|          | Vild Card                                                                                                    |
|          |                                                                                                    |
|          |                                                                                                    |
|          | Luc                                                                                                    |
|          |                                                                                                    |

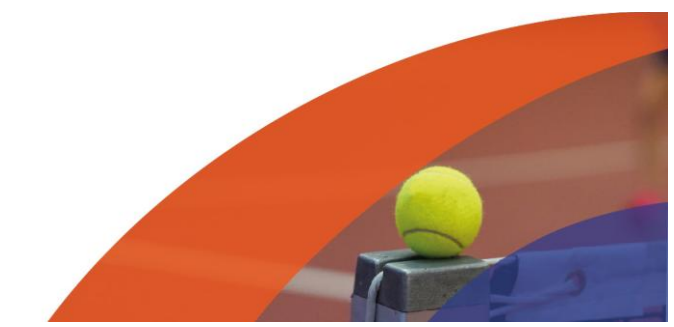

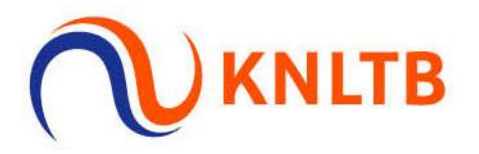

#### Klik op "Verplaats naar (1)" -> "Fase" -> "Uitgeloot"

| V                     | <ul> <li>Legenda</li> </ul>                                                                                                    |                                         | VERPLAATS NAAR (1)                                                                                                    | ONDERDEEL WIJZIGEN |
|-----------------------|----------------------------------------------------------------------------------------------------|-----------------------------------------|----------------------------------------------------------------------------------------------------|--------------------|
| <ul> <li>★</li> </ul> | Tennis HE NRT     Tennis HD NRT-5     Tennis DE NRT-5     Tennis DD NRT-5     Tennis DD NRT-5     Tennis HE2     Tennis HE2     Tennis HE2 | Reservelijst.<br>Uitgeloot<br>halen voo | Onderdeel ><br>Fase ><br>eler ratings. Mogelijk is er iets misgegaan, probeer deze opnieuw op te<br>dat je gaat loten. | NIEUW PROBEREN     |
| ©<br>□                | Tennis DD2                                                                                                    | Hoofdschem                              | (32) Reservelijst (0) Uitgeloot (1)<br>RANKING PUNTEN RATING PLAATSING VERENIGING                                      | GEB. DATUM         |
|                       |                                                                                                    |                                         | Wild Card                                                                                                    |                    |
|                       |                                                                                                    |                                         |                                                                                                    |                    |

De teruggetrokken speler is teruggetrokken uit het hoofdschema "Tennis HE NRT-500"

| ennis HE NRT<br>ennis HD NRT-5<br>ennis DE NRT-5<br>ennis DD NRT-5<br>ennis HE2 |                      |                                                                            | REGISTRATIE                                                                                       | s s                                                                                                    | CHEMA'S                                                                                                    |                                                                                                    |                                                                                                    |                                                                                                    |
|---------------------------------------------------------------------------------|----------------------|----------------------------------------------------------------------------|---------------------------------------------------------------------------------------------------|----------------------------------------------------------------------------------------------------|----------------------------------------------------------------------------------------------------|----------------------------------------------------------------------------------------------------|----------------------------------------------------------------------------------------------------|----------------------------------------------------------------------------------------------------|
| ennis HD NRT-5<br>ennis DE NRT-5<br>ennis DD NRT-5<br>ennis HE2                 |                      |                                                                            | REGISTRATIE                                                                                       | s s                                                                                                    | CHEMA'S                                                                                                    |                                                                                                    |                                                                                                    |                                                                                                    |
| ennis DE NRT-5<br>ennis DD NRT-5<br>ennis HE2                                   |                      |                                                                            | REGISTRATIE                                                                                       | S S                                                                                                    | CHEMA'S                                                                                                    |                                                                                                    |                                                                                                    |                                                                                                    |
| ennis DD NRT-5                                                                  |                      |                                                                            |                                                                                                   |                                                                                                    | CHEMING                                                                                                    |                                                                                                    |                                                                                                    |                                                                                                    |
| ennis HE2                                                                       |                      |                                                                            |                                                                                                   |                                                                                                    |                                                                                                    |                                                                                                    |                                                                                                    |                                                                                                    |
| ania UD2                                                                        | Er ontbreken s       | peler ratings. M                                                           | logelijk is er iets mis                                                                           | gegaan, probe                                                                                                    | eer deze opnieuw op te                                                                                                    | OPNIEUV                                                                                                    | N PROBEREN                                                                                                    |                                                                                                    |
| ennis HD2                                                                       | halen voordat j      | e gaat loten.                                                              |                                                                                                   |                                                                                                    |                                                                                                    |                                                                                                    |                                                                                                    |                                                                                                    |
| ennis DD2                                                                       | Hoofdschema (31      | ) Reservelijs                                                              | t (0) Uitgeloot (2)                                                                               |                                                                                                    |                                                                                                    |                                                                                                    |                                                                                                    |                                                                                                    |
|                                                                                 | NAAM                 | RANKING                                                                    | PUNTEN RATING                                                                                     | PLAATSING                                                                                                    | VERENIGING                                                                                                    | GEB. DATUM                                                                                                    | GESLACHT                                                                                                    | LANC                                                                                                    |
|                                                                                 | Mike                 |                                                                            |                                                                                                   |                                                                                                    |                                                                                                    |                                                                                                    |                                                                                                    | NED                                                                                                    |
|                                                                                 | Luc                  |                                                                            |                                                                                                   |                                                                                                    |                                                                                                    |                                                                                                    |                                                                                                    | NED                                                                                                    |
|                                                                                 |                      |                                                                            |                                                                                                   |                                                                                                    |                                                                                                    |                                                                                                    |                                                                                                    |                                                                                                    |
|                                                                                 | nnis DE2<br>nnis DD2 | halen voordat J<br>nnis DE2<br>nnis DD2<br>Hoofdschema (31<br>NAAM<br>Mike | halen voordat je gaat loten.<br>Innis DD2<br>Hoofdschema (31) Reservelijs<br>NAAM RANKING<br>Mike | halen voordat je gaat loten.<br>nnis DD2<br>Hoofdschema (31) Reservelijst (0) (itgeloot )2)<br>NAAM RANKING PUNTEN RATING<br>Mike | halen voordat je gaat loten.<br>halen voordat je gaat loten.<br>Hoofdschema (31) Reservelijst (0) Uitgeloot (2)<br>NAAM RANKING PUNTEN RATING PLAATSING<br>Mike | halen voordat je gaat loten.<br>halen voordat je gaat loten.<br>Hoofdschema (31) Reservelijst (0) Uitgeloot (2)<br>NAAM RANKING PUNTEN RATING PLAATSING VERENIGING<br>Mike | halen voordat je gaat loten.<br>nnis DD2<br>Hoofdschema (31) Reservelijst (0) Uitgeloot (2)<br>NAAM RANKING PUNTEN RATING PLAATSING VERENIGING GEB. DATUM<br>Mike | halen voordat je gaat loten.<br>nnis DE2<br>nnis DD2<br>Hoofdschema (31) Reservelijst (0) (itgeloot (2))<br>NAAM RANKING PUNTEN RATING PLAATSING VERENIGING GEB. DATUM GESLACHT<br>Mike |

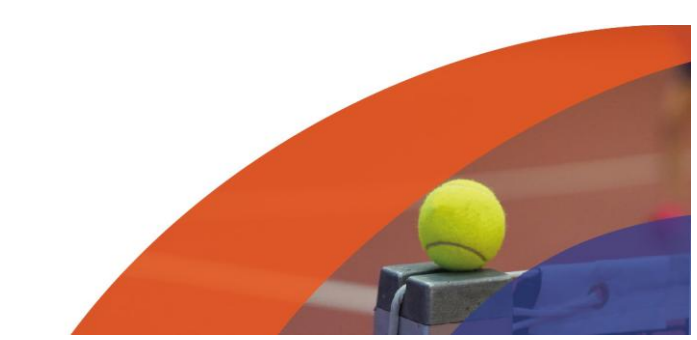

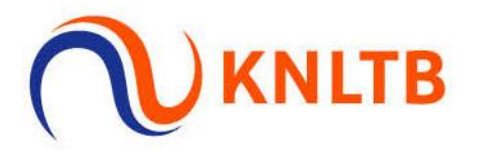

Ga vervolgens naar "Tennis HE2" om te bepalen welke speler de eerst volgende nietgeaccepteerde speler is

De speler met de hoogste ranking die zich ook voor het NRT had ingeschreven (op de acceptatielijst terug te vinden)

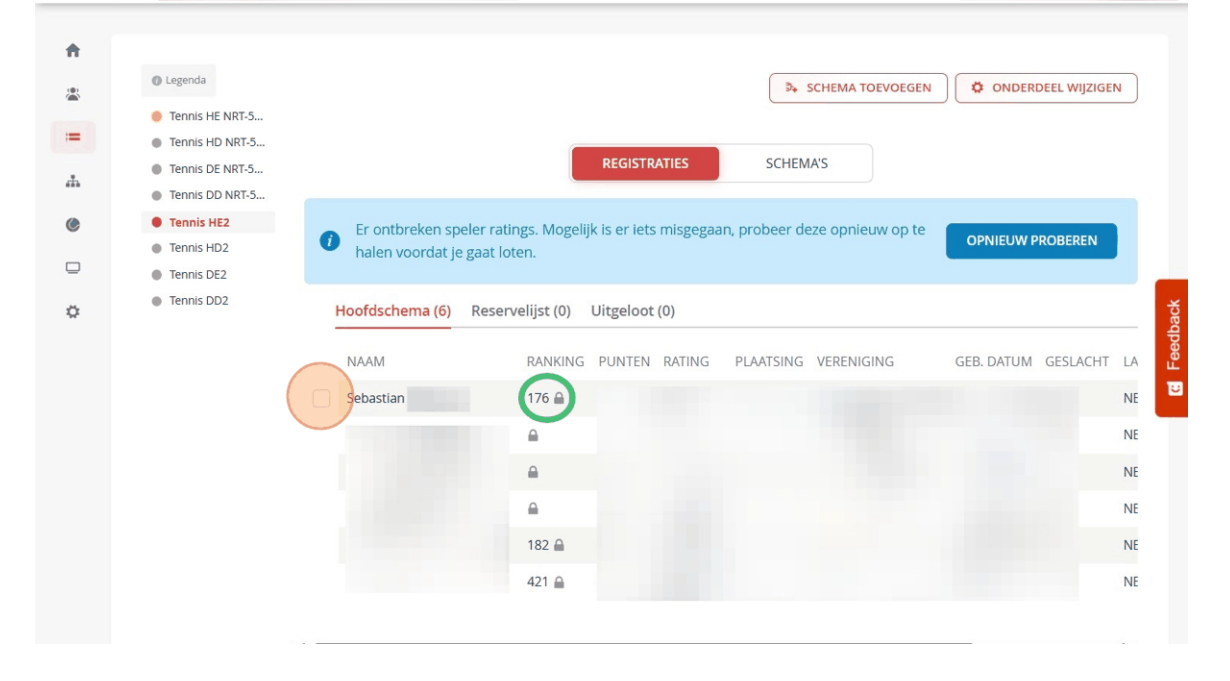

Ga naar "Spelers" -> "Zoeken..." -> [Naam van speler] en klik op de speler in kwestie

| ≡  |                                                          |         |
|----|----------------------------------------------------------|---------|
|    |                                                          |         |
| Π  | 39                                                       |         |
| *  | SPELERS Q Seba X Exp                                     | ORTEREN |
| := |                                                          |         |
| đ  | NAAM GEB. DATUM GESLACHT LAND VERENIGING ONDERDELEN BETA | ALING   |
|    | Sebastian Man NED Tennis HE2 C                           | 25,00 👻 |
| C  | Sebastian NED                                            |         |
|    |                                                          |         |
| ä  |                                                          | ÷       |
| ж  |                                                          | dba     |
|    |                                                          | Fee     |
|    |                                                          | U       |
|    |                                                          |         |
|    |                                                          |         |
|    |                                                          |         |
|    |                                                          |         |
|    |                                                          |         |

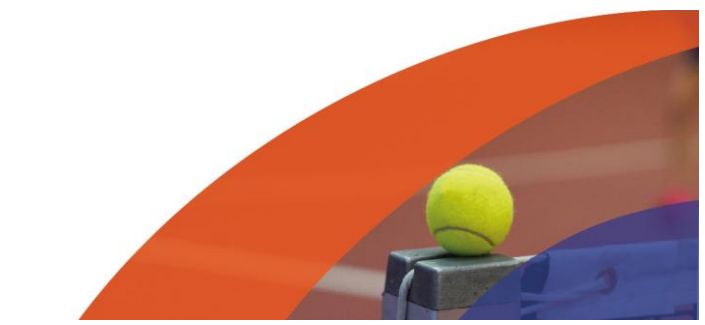

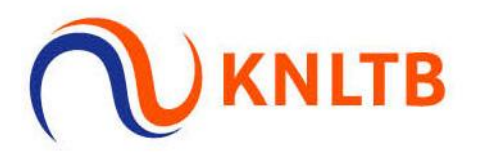

### Ga naar "Onderdelen" en selecteer "Tennis HE NRT-500", klik vervolgens op "Opslaan"

| <b>†</b> | <b>Speler</b><br>Sebastian  |                                         |               | ×       | DRTEREN    |
|----------|-----------------------------|-----------------------------------------|---------------|---------|------------|
| :=<br>А. | Algemeen<br>Onderdelen      | C Tennis HE2                            |               |         | JING       |
| •        | Beschikbaarheid<br>Notities | Tennis HD2                              | <geen></geen> | •       |            |
| 0        | Inschrijfgeld               | Tennis HE NRT-500     Tennis HD NRT-500 | <geen></geen> | •       | E Feedback |
|          |                             |                                         | AN            | NULEREN |            |
|          |                             |                                         |               |         |            |

#### Ga naar "Indeling" -> "Tennis HE NRT-500", de speler in kwestie staat nu bij dit onderdeel

| <b>n</b> |                 |                    |                |                           |           |                      |                  |         |
|----------|-----------------|--------------------|----------------|---------------------------|-----------|----------------------|------------------|---------|
| *        | Legenda         |                    |                |                           |           | SCHEMA TOEVO         | DEGEN            |         |
|          | Tennis HE NRT   |                    |                |                           |           |                      |                  |         |
| =        | Tennis HD NRT-5 |                    |                |                           |           |                      |                  |         |
| .th      | Tennis DE NRT-5 |                    |                | REGISTRATIES              |           | SCHEMA'S             |                  |         |
|          | Tennis DD NRT-5 |                    |                |                           |           |                      |                  |         |
| C        | Tennis HE2      | Er ontbreken spel  | ler ratings. M | logelijk is er iets misg  | egaan, pr | obeer deze opnieuw o | op te            |         |
| _        | Tennis HD2      | halen voordat je g | gaat loten.    |                           |           |                      | OPNIEUW PROBEREN |         |
|          | Tennis DE2      |                    |                |                           |           |                      |                  | _       |
| ¢        | Tennis DD2      | Hoofdschema (32)   | Reservelijs    | t (0) Uitgeloot (2)       |           |                      |                  | ack     |
|          |                 |                    |                |                           | DATING    |                      |                  | eedb    |
|          |                 | INAAIM             |                | RANKING PUNTEN            | KATING    | PLAATSING VERENI     | IGING GEB. DATOM | ш.<br>Т |
|          |                 |                    |                | 64 🔒                      |           |                      |                  |         |
|          |                 |                    | Wild Card      | <b></b>                   |           |                      |                  |         |
|          |                 |                    |                | 39 🗎                      |           |                      |                  |         |
|          |                 | Sebastian          |                | 176 🔒                     |           |                      |                  |         |
|          |                 |                    |                |                           |           |                      |                  |         |
|          |                 |                    |                | 16 🗎                      |           |                      |                  |         |
|          |                 |                    |                | 16 <b>⊟</b><br>34 <b></b> |           |                      |                  |         |

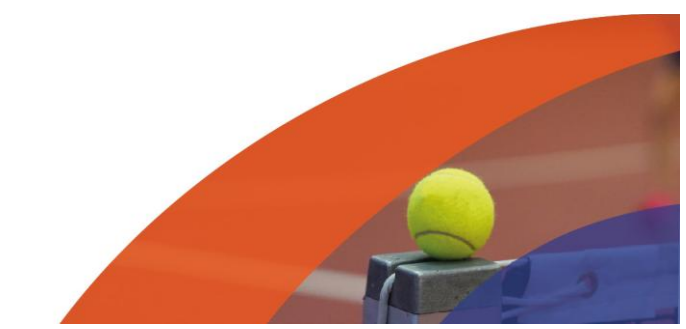

1

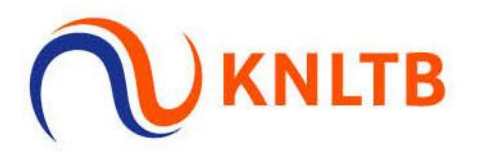

Klik op het pijltje achter de naam van de speler en klik op "Status" -> "Alternate" om de juiste status aan te geven van de doorgeschoven speler

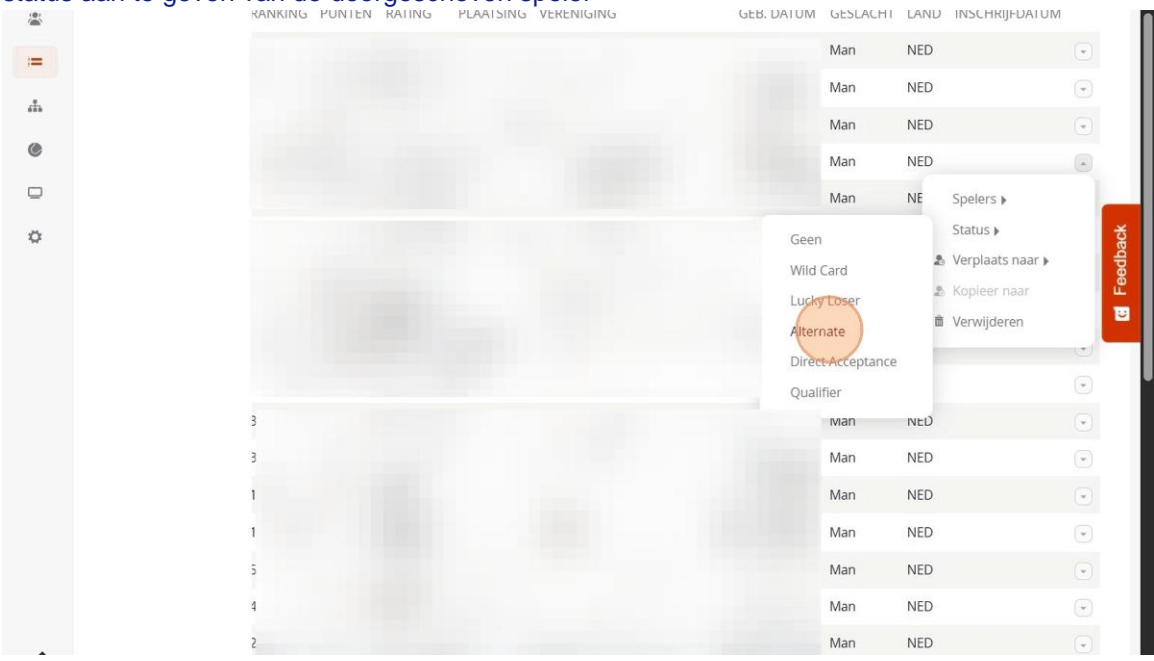

Om de speler daadwerkelijk in het schema te plaatsen ga naar "Schema" -> "Tennis HE NRT-500" en klik op het pijltje voor de lege plek in het schema -> "Wijzigen"

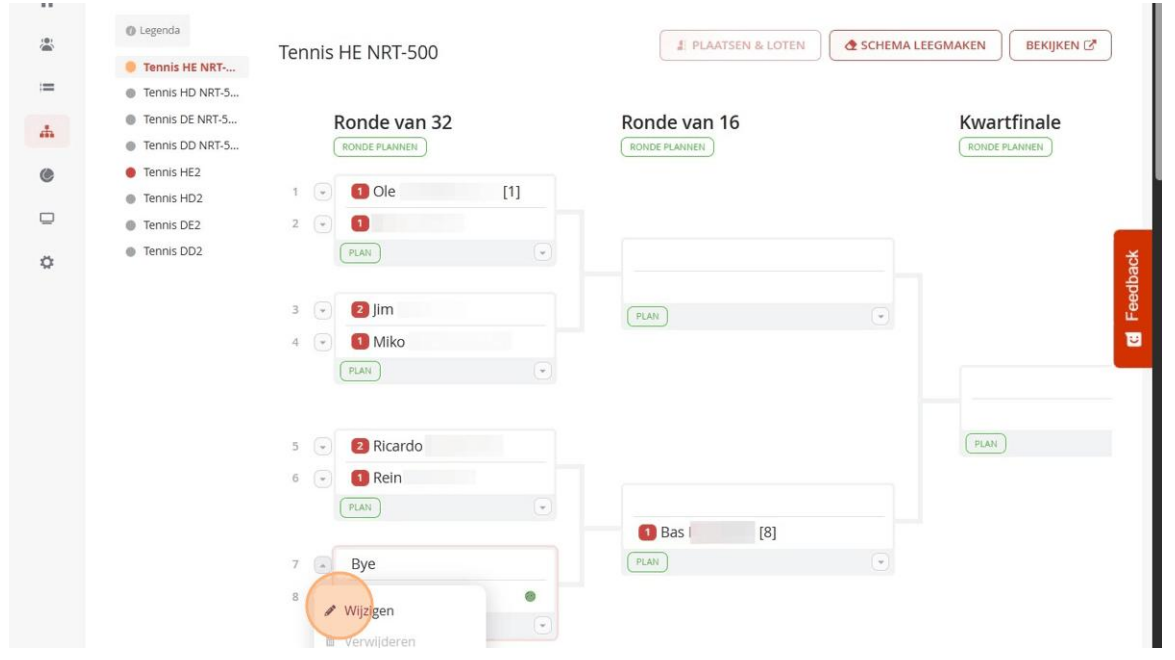

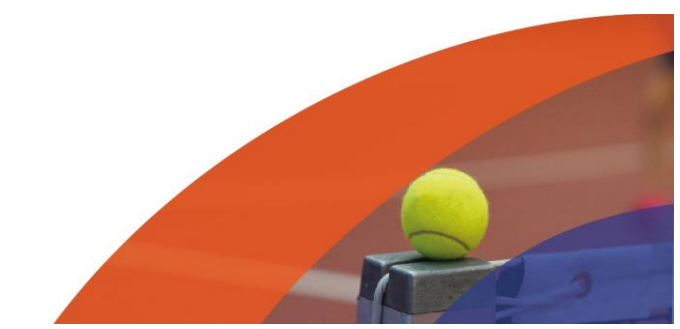

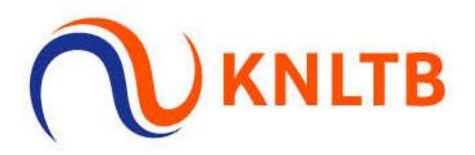

#### Selecteer de speler die is doorgeschoven en klik op "Opslaan"

|                                                            | Selecteer inschrijving          |           |         | ×       |                         |
|------------------------------------------------------------|---------------------------------|-----------|---------|---------|-------------------------|
| <ul> <li>Legenda</li> </ul>                                |                                 |           |         |         | MA LEEGMAKEN BEKIJKEN 🗷 |
| <ul> <li>Tennis HE NRT</li> <li>Tennis HD NRT-5</li> </ul> | Hoofdschema (1) Reservelijst (0 | )         |         |         |                         |
| Tennis DE NRT-5     Tennis DD NRT-5                        | INSCHRIJVING                    | PLAATSING | RATING  | RANKING | Kwartfinale             |
| Tennis HE2                                                 | Sebastian                       |           |         | 176     | KUNDE PLANNEN           |
| Tennis HD2                                                 | Inschrijving toevoegen          |           |         |         |                         |
| <ul> <li>Tennis DE2</li> <li>Tennis DD2</li> </ul>         |                                 | AN        | NULEREN | OPSLAAN |                         |
|                                                            |                                 | PLAN      | _       |         | -                       |
|                                                            | 4 MIKO                          |           |         |         |                         |
|                                                            |                                 |           |         |         |                         |
|                                                            | 5 2 Ricardo                     |           |         |         |                         |
|                                                            | PLAN                            |           |         |         |                         |
|                                                            |                                 | 1 B       | as      | [8]     |                         |
|                                                            | 7 Re Bye                        |           |         |         |                         |

#### De doorgeschoven speler staat nu in het schema

| ÷. |                                                              |                   |                    |                        |
|----|--------------------------------------------------------------|-------------------|--------------------|------------------------|
|    | Legenda                                                      | Tennis HE NRT-500 | I PLAATSEN & LOTEN | 🕭 SCHEMA LEEGMAKEN 🛛 🖉 |
| -  | Tennis HE NRT                                                |                   |                    |                        |
| .— | Tennis HD NRT-5                                              |                   |                    |                        |
| 4  | <ul> <li>Tennis DE NRT-5</li> <li>Tennis DD NRT-5</li> </ul> | Ronde van 32      | Ronde van 16       | Kwartfinale            |
| C  | Tennis HE2                                                   |                   |                    |                        |
|    | Tennis HD2                                                   | 1 🕑 1 Ole [1]     |                    |                        |
|    | Tennis DE2                                                   | 2 🕞 🚺             |                    | _                      |
| ٥  | Tennis DD2                                                   | PLAN              |                    | pack                   |
|    |                                                              | 3 🕞 🛛 Jim         | DIAN               | eed a                  |
|    |                                                              |                   |                    | E C                    |
|    |                                                              | Plan              |                    |                        |
|    |                                                              |                   |                    |                        |
|    |                                                              |                   |                    |                        |
|    |                                                              | 5 💽 🛛 Ricardo     |                    | PLAN                   |
|    |                                                              | 6 👻 🚺 Rein        |                    |                        |
|    |                                                              | (PLAN) (*)        |                    |                        |
|    |                                                              |                   |                    |                        |
|    |                                                              | 7 🕑 Sebastian     | PLAN               |                        |
|    |                                                              | 8 🕑 🚺 Bas [8]     |                    |                        |

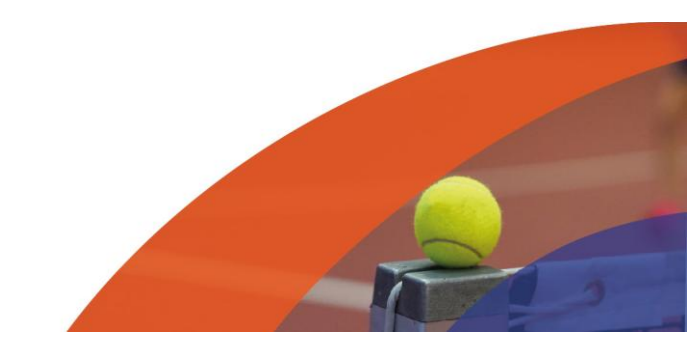